## Amiko IRD7800

1. Na dálkovém ovladači zmáčkněte tlačítko "*Menu".* 

 Pomocí dálkovém ovladači ("navigační šipky") přejděte na kartu "Instalace" a šipkou dolu přejděte na položku "Hledání služby" – potvrďte zmáčknutím "OK".

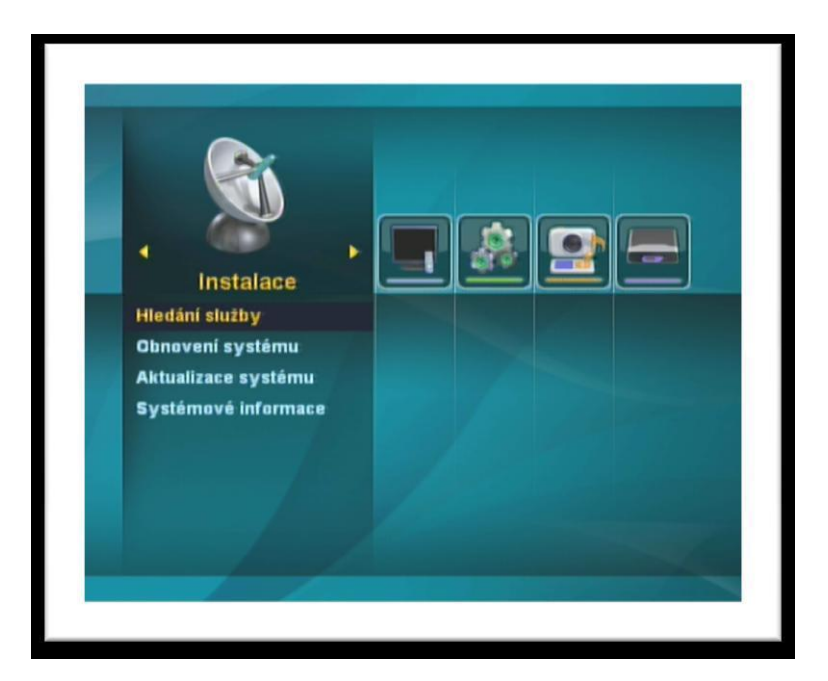

3. V tomto okně vidíme dva sloupce – v levém je seznam "Satelit" – v tomto je potřeba vybrat satelit, na kterém se bude nová stanice vyhledávat. Na požadovaný satelit přejděte pomocí "navigačních šipek" na dálkovém ovladači a označte tlačítkem "OK".

| Satelit                                                                                                    | Astra 3A/3B (23.5 E)                                                        |                                                                                                    |          |
|----------------------------------------------------------------------------------------------------|-----------------------------------------------------------------------------|----------------------------------------------------------------------------------------------------|----------|
| ✓ Astra 3A/3B (23.5 E)<br>Astra 1H/1KR/1M (19.2 E)<br>Hot Bird 6/8/9 (13.0 E)<br>Insat 3A/4B (93.5 E)<br>Insat 2E/4A (83.0 E)<br>Apstar 2R (76.5 E)<br>Eutelsat W75&A1 (75.0 E) | Typ LNB<br>LNB kmit.<br>Napájení LNB<br>22KHz<br>DiSEqC Ver.<br>DiSEqC Port | <ul> <li>Universal</li> <li>10600 / 9750</li> <li>ZAP</li> <li>Auto</li> <li>DisEqC 1.0</li> <li>DisEqC B</li> </ul> |          |
| Intelsat 906 (64.2 E)<br>Intelsat 902 (62.0 E)                                                                                                    | Signál                                                                      | 92 9                                                                                                    | 16<br>16 |

4. Na dálkovém ovladači zmáčkněte tlačítko "INFO" (označeno také jako "*i*") – v novém okně přejděte pomocí "navigačních šipek" na dálkovém ovladači na položku "Hledání transpondéru" a potvrďte zmáčknutím "*OK*"

|                                                                                                    | Hledání služby                                                                                                    |                                                                                                    |
|----------------------------------------------------------------------------------------------------|----------------------------------------------------------------------------------------------------|----------------------------------------------------------------------------------------------------|
| Satelit                                                                                                    | Astra                                                                                                    | 3A/3B (23.5 E)                                                                                                    |
| Astra 3A/3B (23.5 E)<br>Astra 1H/1KR (144 (146 )<br>Hot Bird 6/8/<br>Insat 3A/4B (146 )<br>Autom<br>Hiedar<br>Insat 2E/4A (146 )<br>Apstar 2R (7f<br>Eutelsat W75 )<br>Intelsat 7/10 )<br>Intelsat 906 (64.2 E)<br>Intelsat 902 (62.0 E) | Aetoda vyhledávání<br>I NB koji<br>I NB koji<br>I transponderu<br>Ilé vyhledáváni<br>Idáni Ex Odchod<br>Signál<br>Kvalita | <ul> <li>Universal</li> <li>10600 / 9750</li> <li>ZAP</li> <li>Auto</li> <li>DiSEqC 1.0</li> <li>DiSEqC B</li> <li>92 %</li> <li>99 %</li> </ul> |
| OK Výběr                                                                                                    | INFO Mód hledání                                                                                                    | • adstranit                                                                                                    |

5. V tomto bodě vidíme na obrazovce seznam transpondéru. Ze seznamu transpondéru vyberte pomocí "navigačních šipek" na dálkovém ovladači požadovaný transpondér 12070MHz a označte jej tlačítkem "OK" Po ukončeném výběru transpondéru spustíme vyhledávání stanic – zmáčkněte "červené tlačítko" na dálkovém ovladači, v tabulce "Hledání transpondéru" zadejte hodnoty: "Síť" "="ZAP", "Typ hledání"="Vše" a "TV/Radio"="Vše" a potvrďte tlačítkem "OK".

|                                      |                                           | Hled                                                                  | áni služby                                               |               |
|--------------------------------------|-------------------------------------------|-----------------------------------------------------------------------|----------------------------------------------------------|---------------|
| 1                                    | Astra 3A                                  | /38 (23.5 E)                                                          | Astra 3                                                  | A/38 (23.5 E) |
| 001.<br>002.<br>003.<br>004.<br>005. | 12525<br>12565<br>11797<br>11992<br>11875 | 27500 V S1<br>27500 H S1<br>Hiedání<br>Siť<br>Typ hiedání<br>TV/Bádio | Typ LNB<br>LNB kmit<br>transpendéru<br>VYP<br>Vše<br>Vše |               |
| 006.<br>007.                         | 12168<br>12070<br>12109                   | CIK Hledáni                                                           | Ex Odched                                                | DisEqC B      |
| 009.<br>010.                         | 11856<br>11973                            | 27500 V S2<br>27500 V S1                                              | Signál                                                   | 89 %          |
|                                      | bër<br>Iledání                            | INFO M                                                                | od hledání                                               | odstranit     |

6. Proběhne vyhledávání stanic. Po úspěšném prohledání nabídne přijímač seznam nalezených stanic Uložení nových stanic potvrďte zmáčknutím "*OK*" na dálkovém ovladači. Nově nalezené stanice se zařadí na konec seznamu TV stanic Nyní odejděte na základní obrazovku tlačítkem "*Exit*".

| Seznam TV (17) Seznam Rádio (0) |     |
|---------------------------------|-----|
| HISTORY HD DUT                  |     |
| HIGH HE BOT                     |     |
| EUROSPORT HD                    |     |
| HISTORY I Výsledek vyhledávání  |     |
| FILMBOX   Nový kanál :          |     |
| Markiza HI TV(0), Rádio(0)      |     |
| Spektrum he                     |     |
| Doku CS                         |     |
| нво на                          |     |
| Astra 3A/3B                     |     |
| 12109/27500/H                   | 1/1 |
| _                               |     |